# Wise Benefits Employee Guide

# How to:

• Self-enroll in Your Benefits (All Except Medical)

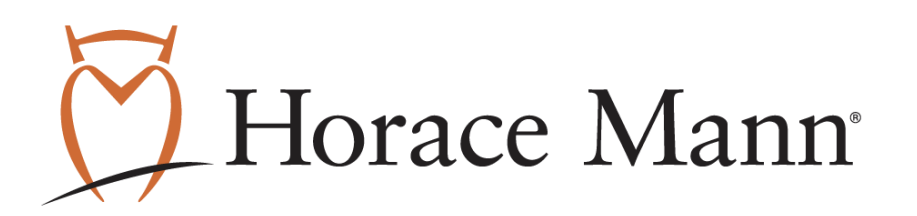

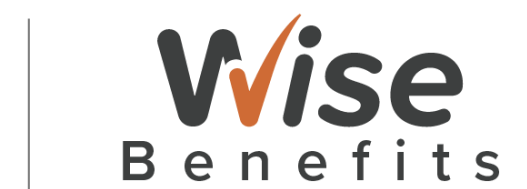

#### Enrolling in the Wise System – How to Self-Enroll

Wise Benefits is Burlington CSD's benefits enrollment platform. This handout will provide an overview of how to self-enroll in the Wise Benefits enrollment system.

**PLEASE NOTE:** Even if you only want to enroll in the Flexible Spending Account (FSA) or Dependent Care FSA, you will need to enroll or decline coverage in each section of the Wise Enrollment system.

# Accessing Wise Benefits Employee Sites

**Step 1:** Open a web browser (preferably Chrome for best results) and enter the link below in the address bar to access the Wise Benefits login page:

- The path will be provided by Horace Mann because the site name is not the exact name.
- Employee Site: https://wise.benselect.com/burlington

**Step 2:** Sign in: Fill in your username and password.

- In the Employee ID or SSN field please enter your Social Security Number. Do not include dashes or spaces.
- In the PIN field, please enter the last 4 digits of you Social Security Number and the last 2 numbers of your birth year.
  - o For example, if your SSN is 888-88-0045 and born on January 1, 1993, you would enter 004593 as your PIN.
  - o Select LOG IN

|                                                                                              | Horace Mann Benefits                                                                                                    |
|----------------------------------------------------------------------------------------------|----------------------------------------------------------------------------------------------------|
|                                                                                              | YOUR BENEFITS ENROLLMENT                                                                                                    |
| Last four digits of<br>SSN & last two<br>digits of birth yea                                 |                                                                                                    |
| ENROLLMENT SITE                                                                              | Te can this sections are presented as a present section present and present and present and present as a first thread of the term of the term of the term of the term of the term of the term of the term of the term of the term of the term of the term of the term of the term of the term of the term of the term of the term of the term of the term of the term of the term of the term of the term of the term of term of the term of term of t |
| Channels Ayeline Ini, etc. Al Hing Mil.<br>Channels Harm: Daristic Corporation. Al Hing Str. | SECURITY INTO SEGUEV DELCY ADMINISTE                                                                                                    |

- Your PIN (Personal Identification Number) is the secret code you use to access the system.
   Entering your PIN is the equivalent of your digital signature. Please change your PIN. You may choose any combination of letters and numbers.
- o PIN requirements:
  - Minimum 4 character(s) required.
  - Maximum 30 character(s) allowed.
  - PIN cannot start with Employee Username.
  - PIN cannot equal Employee Username.
  - PIN cannot start with Employee ID.
  - PIN cannot equal Employee ID.
  - PIN cannot equal Employee SSN.
- o Please take note of this as you will also need your PIN to complete and sign your enrollment.

#### Step 4: Select a Security Question

- o Before you can complete your PIN change, you must select a security question, answer it, and provide your email address. This will allow you to reset your PIN if you forget it.
- o Select a security question from the drop-=down menu.
- o Provide a response.
- o If your email address is not auto populated, enter & confirm it.
- o Select Save New PIN.

| Horace Mann Wis                                                                                                    | şe,                                                              | Status (Ph Complete)                                                                                  |                                                      | Silver Ver 200 | Ċ, |
|----------------------------------------------------------------------------------------------------|------------------------------------------------------------------|----------------------------------------------------------------------------------------------------|------------------------------------------------------|----------------|----|
| Home Too & Tear Family - My Ben                                                                                                    | el6 -                                                            | igr 4 Submit                                                                                          |                                                      |                |    |
| Change My Pin                                                                                                    |                                                                  |                                                                                                    |                                                      |                |    |
| Near PNI (Personal Identification No<br>Please change your PNI. You may chi                                                                                                    | mber) is th<br>toose any c                                       | secret cade you use to access the system. Entering your PIN is the embination of letters and sumbers. | quivalent of your digital signature.                 |                |    |
| PH regularments<br>• Maximum 30 character(s) algo<br>• Maximum 30 character(s) algo<br>• PNcannot startwidth [in globy<br>• PNcannot equal [in globy th<br>• PNcannot equal [in globy th<br>• PNcannot equal [in globy th<br>• PNcannot equal [in globy th<br>• PNcannot equal [in globy th<br>• PNcannot equal [in globy th | rad.<br>wed.<br>we'User Na<br>ser PLarse.<br>seriD.<br>s.<br>SN. |                                                                                                    |                                                      |                |    |
| Employee 1                                                                                                    | Var 10:                                                          |                                                                                                    |                                                      |                |    |
|                                                                                                    | lew PBI:                                                         |                                                                                                    | -                                                    |                |    |
| Re-enter your new PIM to                                                                                                    | e verify:                                                        |                                                                                                    | -                                                    |                |    |
| Security Questions                                                                                                    |                                                                  |                                                                                                    |                                                      |                |    |
| Before you can complete your PWI change                                                                                                    | , you must                                                       | whech a security question, answer it, and provide your email address                                  | s. This will allow you to reset your PIN if your log | pet it.        |    |
| Select Security Qu                                                                                                    | vertica:                                                         | -                                                                                                    | -                                                    |                |    |
| ,                                                                                                    | Answers                                                          |                                                                                                    | -                                                    |                |    |
| EmailA                                                                                                    | ddreac:                                                          | Nati@Hast.com                                                                                         |                                                      |                |    |
| Confirm                                                                                                    | n treat                                                          | terograni.com                                                                                         |                                                      |                |    |
|                                                                                                    |                                                                  |                                                                                                    |                                                      |                |    |

#### Accessing Benefit Confirmation Regarding <u>Current</u> Benefit Enrollment

**Step 1:** Select Review forms that I signed.

| Horace Manny Wise Status (180% Complete)                                                                                                    | 🖸 Hense Mares - Miller - 🔝 🚉                                                                                                    |
|----------------------------------------------------------------------------------------------------|----------------------------------------------------------------------------------------------------|
| Home You & Your Family - Ny Renefits - Sign & Submit                                                                                                    |                                                                                                    |
| Welcome Back, Test_EF_A30_100K_12P_12D_NH For most benefits, Open Enrollment is the only time of year you are allowed to make changes in your benefits. Unless you experience some qualifying life event, you will only be able to make benefit changes during the annual Open Enrollment period. Here is a summary of your current benefit elections: | What would you like to do? Change my beneficiary Update my personal information (address, phone, e-mail, etc.) Change my benefits due to a qualifying life event Review forms that i signed |
| Your Benefits         Cost per Paycheck         Coverage Termination Date           Plan         Benefit         Cost per Paycheck         Coverage Termination Date           Group Datic Life & AD&D         \$125,000         Employer-paid           Group Long Term Disability         J00% of annual salary - \$10,000         Employer-paid     | Find a document or form     Change my PBI                                                                                                    |
| Press Next to review personal inform                                                                                                    | nation and begin enrollment. Next >                                                                                                    |
| <i>а</i> Р                                                                                                    | © 2023 – Powered by Selerix                                                                                                    |

Select *Next* to review personal information and to begin enrollment.

### Dental Enrollment

When you see this screen, make sure and view your existing coverage and if you want to keep it as is, scroll down and select *Enroll*, then select *Next*.

View existing coverage by clicking on the black triangle on the left.

| DELTA DEI                                                                                                    | ITAL                                                                                            | DECLINE CO                                                                                                    | OVERAGE                                                    |
|----------------------------------------------------------------------------------------------------|-------------------------------------------------------------------------------------------------|----------------------------------------------------------------------------------------------------|------------------------------------------------------------|
| The most popular of our plan<br>covers exams, x-rays, cleanir<br>bridges, crowns, and more. I<br>extensive coverage at a lowe<br>Your Cost:<br>Employee Only: | is, Preferred<br>gs, cavity repair,<br>'you want<br>'premium, this<br>Per Pay Period<br>\$34.39 | You should only decline co<br>covered elsewhere. Declin<br>require you to answer que<br>reasons for declining. | verage if you are<br>ing coverage may<br>stions about your |
| Employee + 1:<br>Employee + Family:                                                                                                    | \$66.38<br>\$94.59                                                                              |                                                                                                    |                                                            |
| Covered People:<br>Robert Hobbs                                                                                                    |                                                                                                 |                                                                                                    |                                                            |
|                                                                                                    |                                                                                                 | Your Cost:                                                                                                    | \$0.00                                                     |
| Enroll                                                                                                    |                                                                                                 | Declir                                                                                                    | 10                                                         |

After enrolling in single dental, this employee can view their benefits on the right side of the screen in the *My Benefits* box and see what their total cost per pay period will be as they continue to move through the system.

| My Benefits                                                                                                    |                                                                                                    |
|----------------------------------------------------------------------------------------------------|----------------------------------------------------------------------------------------------------|
| <ul> <li>Dental</li> <li>Vision</li> <li>Limited Purpose FSA</li> <li>Flexible Spending Account</li> <li>Dependent Care FSA</li> <li>Group Long-Term Disability</li> <li>Long-Term Disability Buy-Up</li> <li>Group Term Life and AD&amp;D</li> <li>Voluntary Term Life and AD&amp;D Spouse</li> <li>Voluntary Term Life and AD&amp;D Child</li> <li>Wise Accident</li> <li>Wise Critical Illness</li> <li>Trustmark Universal Life</li> </ul> | \$34.39<br>\$0.00<br>\$0.00<br>\$0.00<br>\$0.00<br>\$0.00<br>\$0.00<br>\$0.00<br>\$0.00<br>\$0.00<br>\$0.00<br>\$0.00<br>\$0.00 |
| Employer Cost<br>Pre-tax cost<br>Post-tax cost<br>Total Cost<br>Per Pay Period                                                                                                    | \$0.00<br>\$34.39<br>\$0.00                                                                                                    |

#### Vision Enrollment

The *View Existing Coverage* box shows what you currently have (if the box doesn't appear, then you are currently not enrolled in the coverage). You now have the choice to enroll in current coverage, or choose to add an eligible dependent, since during Open Enrollment you may do so. Or later if you have a qualifying event.

Select *Enroll* and then *Next* to enroll in your selection and move to the next screen.

| Current            |                |  |
|--------------------|----------------|--|
| DELTA VISION       |                |  |
|                    |                |  |
|                    |                |  |
|                    |                |  |
|                    |                |  |
|                    |                |  |
| Your Cost:         | Per Pay Period |  |
| Employee Only:     | \$9.36         |  |
|                    | \$17.78        |  |
|                    | \$11.10        |  |
| Employee + Family: | \$26.18        |  |
|                    |                |  |
| Covered People:    |                |  |
| John Doe           |                |  |
| 50111 200          |                |  |
|                    |                |  |
| Enroll             |                |  |
|                    |                |  |

#### Limited Purpose FSA

The next screen will be for the Limited Purpose FSA. This applies to anyone that chooses to enroll in a Qualified High Deductible Health Plan (QHDHP) **AND** chooses to contribute to a Health Savings Account (HSA), or their spouse contributes to an HSA.

If you enrolled in a plan that has first dollar coverage (you pay a copay for an office visit or a copay for a prescription drug without **first** meeting a high deductible) then it isn't a QHDHP. Make sure when you enroll in your medical plan if you are enrolling in a QHDHP or not. Ask the Benefitbay counselor when you meet with them.

You will answer yes, or no, and then select Next.

The IRS requires that a person contributing to an HSA only enroll in the Limited Purpose FSA (only for Dental and Vision expenses). If you answered "no", the next screen will tell you that the answers you have given disqualify you for coverage in this plan. This only means the Limited Purpose FSA. You will move forward to enroll in the FSA and Dependent Care FSA on the next enrollment screens.

Limited Purpose FSA

Do you contribute to a Health Savings Account (HSA) for 2025?

#### Flexible Spending Account (FSA)

Please keep in mind that since your medical plan will be effective on July 1, 2025, and it will renew annually as of January 1, 2026, the decision was made to have your FSA renewal and contribution amounts be based off of a calendar year. This will be helpful to you so you can plan around the calendar year since your medical deductibles and out-of-pocket maximum have always been on a calendar year basis.

Effective July 1, 2025 – December 31, 2025, the FSA and Dependent Care FSA will have a short plan year. This means for the FSA, you can put in **half** of the \$3,300 amount so you can contribute up to \$1,650 from July 1, 2025 – December 1, 2025. You will note that the FSA screen will show the number of periods is six because of the short plan year.

Make sure you put in the total amount you wish to contribute for six months and select **Calculate** to see how much will be deducted from your paycheck each month through December 31, 2025.

In November there will be another enrollment and you will select your medical plan and how much you wish to contribute to the FSA and Dependent Care from January 1, 2026 – December 31, 2026.

| Minimum per pay period:      | \$12.50    |  |
|------------------------------|------------|--|
| Maximum Annual Contribution: | \$1,650.00 |  |
| Amount per pay period:       | \$275.00   |  |
| Number of periods:           | 6          |  |
| Total Amount:                | \$1,650.00 |  |
|                              | Calculate  |  |

Next select *I wish to apply for this coverage* and select *Next* to move on to Dependent Care FSA.

#### Dependent Care FSA

Effective July 1, 2025 – December 31, 2025, the Dependent Care FSA will have a short plan year. This means for the Dependent Care FSA, you can put in <u>half</u> of the \$5,000 amount so you can contribute up to \$2,500 from July 1, 2025 – December 1, 2025 (or \$1,250 if married and filing separate). You will note that the Dependent Care FSA screen will show the number of periods is six because of the short plan year. Make sure you put in the total amount you wish to contribute for six months and select **Calculate** to see how much will be deducted from your paycheck each month through December 31, 2025.

In November there will be another enrollment and you will select your medical plan and how much you wish to contribute to the FSA and Dependent Care FSA from January 1, 2026 – December 31, 2026. Since this coincides with filing Income Tax, this should be helpful to employees.

Make sure you select the correct Benefit Level based on how you file your taxes.

Note on the next screen (Group Long-Term Disability) how your *My Benefits* information continues to update based on your selections.

Choose your requested options below to enroll.

| Benefit Levels:              | O Household | O Married filing separate |            |
|------------------------------|-------------|---------------------------|------------|
| Minimum Annual Contribution: |             |                           | \$12.50    |
| Maximum Annual Contribution: |             |                           | \$2,500.00 |
| Amount per pay period:       |             |                           | \$416.66   |
| Number of periods:           |             |                           | 6          |
| Total Amount:                |             |                           | \$2,500.00 |
|                              |             |                           | Calculate  |

| My Benefits                                                                                                    |                                                                                                    |
|----------------------------------------------------------------------------------------------------|----------------------------------------------------------------------------------------------------|
| <ul> <li>Dental</li> <li>Vision</li> <li>Limited Purpose FSA</li> <li>Flexible Spending Account</li> <li>Dependent Care FSA</li> <li>Group Long-Term Disability</li> <li>Long-Term Disability Buy-Up</li> <li>Group Term Life &amp; AD&amp;D</li> <li>Voluntary Term Life and AD&amp;D Spouse</li> <li>Voluntary Term Life and AD&amp;D Child</li> <li>Wise Accident</li> <li>Wise Critical Illness</li> <li>Trustmark Universal Life</li> </ul> | \$34.39<br>\$9.36<br>\$0.00<br>275.00<br>416.66<br>\$0.00<br>\$0.00<br>\$0.00<br>\$0.00<br>\$0.00<br>\$0.00<br>\$0.00<br>\$0.00<br>\$0.00<br>\$0.00<br>\$0.00<br>\$0.00 |
| Employer Cost<br>Pre-tax cost<br>Post-tax cost<br><b>Total Cost</b><br>Per Pay Period<br>\$7                                                                                                    | \$0.00<br>35.41<br>\$0.00<br>35 <sup>41</sup>                                                                                                    |

#### Group Long-Term Disability

This great benefit is paid for by BCSD. You can view your coverage and select **Next** to move to the next screen. On the next screen in the **My Benefits** box, you will see there is a green check mark (means you have viewed this benefit and made a selection if needed, and selected Next to move on) and it shows zero since BCSD pays for this benefit.

#### Group long-Term Disability Buy-Up

This is an additional voluntary benefit if you decide you would like to purchase it. The additional cost will be displayed to help you in making your decision.

Simply follow the same steps you have been taking to either accept or decline the coverage and select *Next* to continue to the next benefit.

#### Group Term Life and AD&D

This is another great benefit provided to employees by BCSD at no cost to you. You can select **View Existing Coverage** to view your amount and beneficiary information. Make sure the beneficiary listed is the correct one since this is the source of record that Minnesota Life uses if they need to pay a death claim.

#### Voluntary Term Life and AD&D

This is a voluntary benefit that you may choose to enroll in. You can also view your current coverage by selecting *View Existing Coverage*.

You may also select additional amounts of voluntary coverage which could be subject to Evidence of Insurability (EOI). See above on the screen for more information and how to complete this information online. If EOI is required, your coverage will not be effective until this information has been completed, reviewed and approved (or declined) by Minnesota Life.

Use the sliding tool to see the cost for various amounts of insurance.

If you already have coverage, (as noted under the View Existing Coverage dropdown) the box for *I wish to apply for this coverage* should already be selected. You can then select *Next*.

**NOTE:** If you select *I wish to DECLINE this coverage*, you will no longer have this coverage. You will see this in your My Benefits box when you get to the next screen, because you will no longer have a payroll deduction for the amount. Be careful regarding which buttons you select to ensure you continue to be enrolled in previous selections.

#### Voluntary Term Life and AD&D Spouse

Follow instructions as noted above in the Voluntary Term Life and AD&D information.

#### Voluntary Term Life and AD&D Child

Follow instructions as noted above in the Voluntary Term Life and AD&D information.

#### Wise Accident

Review and determine if you would like to enroll in the Voluntary Accident benefit.

#### Wise Critical Illness

Review and determine if you would like to enroll in the Voluntary Critical Illness benefit.

#### Trustmark

Review and determine if you would like to enroll in the Trustmark Universal Life benefit. If you know you don't want to enroll, select the *I wish to CANCEL changes made in this enrollment session* and then select *Next*.

**OR if you would like to enroll,** you need to follow the prompts to enroll and answer questions that are required to enroll. Once you get to the screen that shows your final benefit selection, you can select the Withdraw button, or select *I wish to CANCEL changes made in this enrollment session* if you decide you don't want to apply for the coverage. Then select *Next*.

#### Sign and Submit

You will now be on the Sign and Submit page and you will be able to review your elections and the costs After you have reviewed, you need to select Next to move to the screen that will allow you to sign.

Note: This still shows unsigned – you must select **Next** to move to the final screen.

Signatures Required

To complete your enrollment, you must sign the following forms. Press Next to begin signing forms.

| Form Name                           | Status   | Date Signed/Reviewed |
|-------------------------------------|----------|----------------------|
| Burlington CSD Benefit Verification | Unsigned |                      |
|                                     |          |                      |
|                                     |          | Next >               |
| Review/Sign Forms                   |          |                      |

## Review / Sign Forms

Here is a recap of your enrollment elections. The summary below shows your election for each benefit and includes your pre-tax and post-tax contributions per pay period for each plan.

Are You Satisfied With Your Elections? If you are satisfied with your choices, click on the "NEXT" button at the bottom of this screen to sign your Enrollment Verification Form electronically using your PIN.
 Need to Make Some Changes? If you wish to make any changes to your elections, click on the benefit plan name in the menu on the left.

• weed to make some changes: If you wish to make any changes to your elections, click on the benefit plan name in the ment on the left

# Scroll to the bottom of the page and enter your PIN number to sign the form. This should be

Please enter your PIN below and click on "SIGN FORM" to complete your enrollment and submit your elections. By entering your PIN, you are electronically signing the Benefit Verification/Deduction Confirmation Form above. Please review it carefully before entering your PIN.

PIN:

|  | Sign Form |
|--|-----------|
|--|-----------|

#### Sign/Submit Complete

#### Congratulations!

Your enrollment is now complete. You may log-in to the system at any time during the year to review your benefit elections.

Recap of Your Elections

Listed below is a recap of your elections including who is covered under each benefit plan and your named beneficiaries. Scroll down to the bottom of this screen to view a list of your completed enrollment forms.

#### **Select Benefit Confirmation or Confirmation Statement**

#### Completed Forms

Following is a list of forms reviewed and/or signed during the enrollment. Click on the form name to view or print. Press *Logout* to exit the website.

| Form Name                           | Date Signed/Reviewed |
|-------------------------------------|----------------------|
| Burlington CSD Benefit Verification | 05/17/2025           |
|                                     |                      |

#### Return

### Select the Download icon to download the document to your system or the Printer icon to print to a printer.

| Benefits Benefit Confirmation / Deduction Authorization  |                                                                                                    |       |  |  |                                               |      |                   |                           |                  |                                                                                                    | s                 |           | Bene              | fit Confirma                                      | tion / D          | edu  | ction Au                | uthoriz           | ation            |  |
|----------------------------------------------------------|----------------------------------------------------------------------------------------------------|-------|--|--|-----------------------------------------------|------|-------------------|---------------------------|------------------|----------------------------------------------------------------------------------------------------|-------------------|-----------|-------------------|---------------------------------------------------|-------------------|------|-------------------------|-------------------|------------------|--|
| Nome<br>Teat_EF_A30_100H_125<br>Employee ID Hit<br>45 11 | Date of Birth         Home Paces         Work Press           07_v30_1084_137_132_MH Employ         911920         Model         Model           Ministig Date         Gender         E-mail/Address         Model           1005/022         M         functioner         Model |       |  |  | Address<br>1235 Aug Sheet<br>Anglown, TX PSet |      |                   |                           |                  | Name         Date of Date         Nome Press         Work Proces           Text_GE_Add_100K_100_TML_ExtED         Date of Date         Date of Date         Work Proces           Instance         Ministry Trunco         Exted Address         Work Proces           Add         112A/2020         N         besigned care |                   |           |                   | Address<br>4234 Any Street<br>Asyllows, 132 19991 |                   |      |                         |                   |                  |  |
| Location Department                                      |                                                                                                    |       |  |  | Reason for Completing Form                    |      |                   |                           |                  | Location De                                                                                                    |                   |           | Department Reserv |                                                   |                   |      | mon for Completing Form |                   |                  |  |
| Main Main<br>Add Cless Title<br>Advant 12 PAV Jac Tee    |                                                                                                    |       |  |  |                                               |      |                   | Job Class<br>ADMIN 12 PAY |                  |                                                                                                    | Tabe<br>Job Title |           |                   |                                                   |                   |      |                         |                   |                  |  |
| Description                                              |                                                                                                    |       |  |  | Elfective<br>Date                             | (hed | Employe<br>Prodes | After tax                 | Employer<br>Coel | Description                                                                                                    |                   |           |                   |                                                   | Effective<br>Date | Ged  | Corplayer<br>Pro-law    | Cost<br>After-tax | Castorer<br>Cost |  |
| Umbul                                                    |                                                                                                    |       |  |  | _                                             | _    |                   |                           |                  | Rede al                                                                                                    |                   |           |                   |                                                   |                   |      |                         |                   |                  |  |
| Destal                                                   | Della Deviai PPO, E                                                                                                    | D     |  |  | 131,010                                       |      | 0.00              | 28.05                     | 0.00             | Value                                                                                                    | Conta Conta P     | PG 80     |                   |                                                   | 10110623          |      | 4.00                    | 20.00             |                  |  |
| Veen                                                     | Andrew Indone 1.4                                                                                                    |       |  |  | 12008                                         |      |                   | 31.00                     | 0.90             | Fields Freedow Longert                                                                                                    | 11.000            |           |                   |                                                   | 10000000          |      | 4.00                    | 1000              | -                |  |
| Prevente Spending Account                                | 50,000                                                                                                    |       |  |  | 120/30                                        |      | 0.00              | 3801.00                   | 0.90             | Danabad P2A                                                                                                    | 10,000            |           |                   |                                                   | 1010000           |      |                         | 2000.00           | 100              |  |
| Grane Basis Life & 1010                                  | 121.00                                                                                                    |       |  |  | 1214/01/2                                     | 0 0  | 4.00              | 1.00                      | 4.00             | Group Basic Life-5 AD4D                                                                                                    | 1415.000          |           |                   |                                                   | 10110622          | 1 12 | 4.00                    | 1.00              | 4.5              |  |
| Gran Loss Terrs Dissible                                 | Martik level of 21                                                                                                    | 0.100 |  |  | (21,017                                       |      | 0.00              | 1.00                      | 700.00           | Group Long Teen Cloability                                                                                                    | Honday benefit    | 01010.000 |                   |                                                   | 10110633          | 12   | 6.00                    | 0.00              | 308-08           |  |
| Action                                                   | :54                                                                                                    |       |  |  | 121/02                                        | 1 12 | 56-94             | 1.00                      | 0.10             | Assident                                                                                                    | 54.               |           |                   |                                                   | 10110623          | 12   | 56.91                   | 0.00              | 0.00             |  |
| Hangelani Brokenmelo                                     | Rogilal Internals, 1                                                                                                    | 4     |  |  | 121/32                                        | 2 12 | 0.00              | 11.00                     | 0.10             | Respital Indonesity                                                                                                    | Hospital Indone   | nty: FA   |                   |                                                   | 10110823          | 12   | 6.00                    | 10.00             | 0.00             |  |
| Group Deal Term Dealedly                                 | 1798                                                                                                    |       |  |  | 1214/010                                      | 0    | 0.00              | 6.00                      | 45.55            | Group Short Term Disability                                                                                                    | 5708              |           |                   |                                                   | 12112625          | 12   | 6.00                    | 8.00              | 45.05            |  |
| Employee Assistance Program                              | LAP.                                                                                                    |       |  |  |                                               |      |                   |                           |                  | Employue Assistance Program                                                                                                    | EAP               |           |                   |                                                   |                   |      |                         |                   |                  |  |
|                                                          |                                                                                                    |       |  |  |                                               |      |                   |                           |                  |                                                                                                    |                   |           |                   |                                                   |                   |      |                         |                   |                  |  |
|                                                          |                                                                                                    |       |  |  |                                               |      | 64 M              | 1000 71                   | 141.07           |                                                                                                    |                   |           |                   |                                                   |                   |      |                         |                   |                  |  |